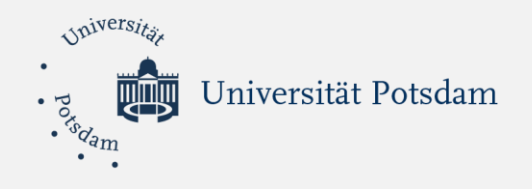

# Anleitungen zur Zeugnisbewertung bei Uni-assist e.V.

Antrag auf das kostenlose Pr
üfverfahren bei uni-assist –
 7-Schritte Anleitung – nur f
ür gefl
üchtete Studienbewerber/innen!!

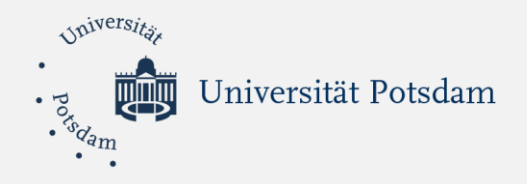

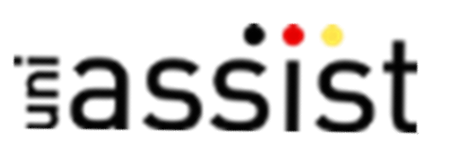

# Antrag auf das kostenlose Prüfverfahren 7-Schritte Anleitung

Universität Potsdam

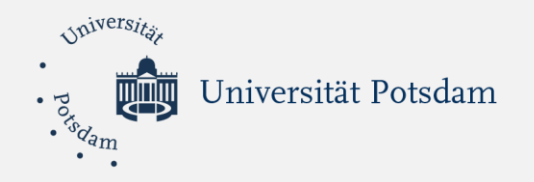

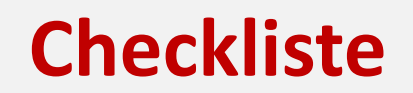

- Bereiten Sie Dokumente in PDF-Format vor
- Gehen Sie auf die Website von uni-assist.de und klicken Sie im Bereich "Geflüchtete"
- ✓ Registrieren Sie sich f
  ür das kostenlose Pr
  üfverfahren.
- Loggen Sie sich in Ihrer E-Mail ein und bestätigen Sie die Registrierung.
- ✓ Stellen Sie den Antraf auf kostenloses Pr
  üfverfahren.
- ✓ Prüfen Sie innerhalb drei Tagen den Status Ihres Antrags.

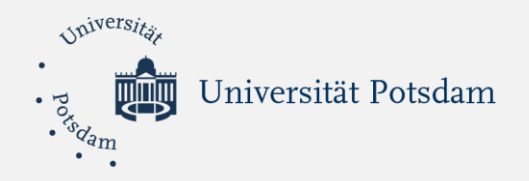

### Schritt 1: Bereiten Sie folgende Dokumente in PDF-Format vor:

Eine digitale Kopie (Scan oder Foto) eines Dokuments, das Ihren Aufenthaltsstatus in Deutschland nachweist. Mögliche Aufenthaltstiteln sind:

- Personen mit BÜMA/Ankunftsnachweis (Meldung des Asylgesuchs vor Antragstellung gem. §63a AsylG)
- Asylbewerber\*innen (Laufendes Verfahren Aufenthaltsgestattung gem. §55 AsylG)
- Geduldete (Vorübergehende Aussetzung der Abschiebung Duldung gem. §60a AufenthG)
- Asylberechtigte gem. Art. 16a GG/ GFK (Aufenthalt gem. §25 Abs. 1 AufenthG)
- Anerkannte Flüchtlinge gem. § 3 AsylG (Aufenthalt gem. §25 Abs.2 S.1/1. AufenthG)
- Subsidiär Schutzberechtigte gem. § 4 AsylG (Aufenthalt gem. §25 Abs.2 S.1/2. AufenthG)
- Personen mit Abschiebeschutz gem. § 60 Abs. 5 und 7 AufenthG (Aufenthalt gem. §25 Abs.3 AufenthG)
- Personen mit Aufenthalt gem. § 22 Sätze 1 und 2, §23 Absatz 1, 2 und 4, § 24 und § 25 Absatz 5 AufenthG
- Nachgezogene Familienangehörige (Eltern, Kinder, Ehegatten) von anerkannten Asylberechtigten, Flüchtlingen nach der Genfer Konvention und subsidiär Schutzberechtigten haben Zugang zum kostenfreien Verfahren, wenn sie zusätzlich den Aufenthaltstitel des Stammberechtigten (des zuerst eingereisten Familienmitglieds) nachweisen können gem. §29 Abs. 2, §30, §31, §32, §34 Abs. 1 und 2 und §36 AufenthG
- Personen mit Fiktionsbescheinigung gem. §81 Abs. 3 und 4 AufenthG

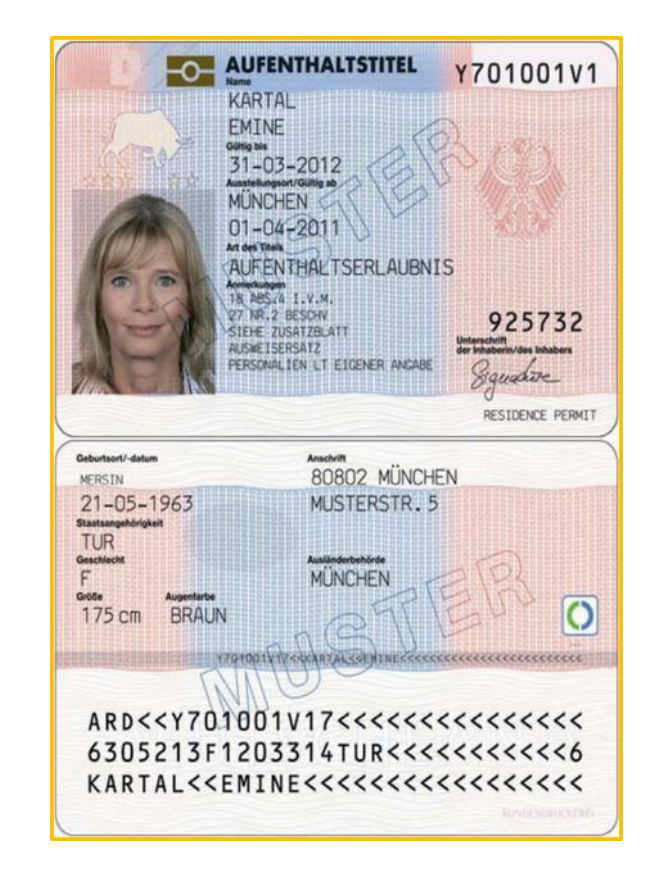

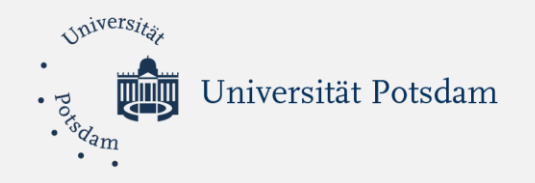

## ✓ Eine digitale Kopie (Foto oder Scan) von:

| estAS-Zertifikat |      | Hochschulbescheinigung                                                                                                    |  |  |
|------------------|------|----------------------------------------------------------------------------------------------------|--|--|
| Test             | ODER | a <b>₩</b> €<br>Universität                                                                                                    |  |  |
| <text></text>    |      | <text><text><text><text><text><text><text></text></text></text></text></text></text></text>                                                                                                    |  |  |
|                  |      | Andreas and a second second se |  |  |

Quelle: https://www.uni-assist.de/gefluechtete/kostenlos-bewerben/voraussetzungen-pruefen/ (abgerufen am 05.11.2018)

\* Die Hochschulbescheinigung können Sie an der Universität Potsdam bekommen. Bei Bedarf wenden Sie sich bitte an uns.

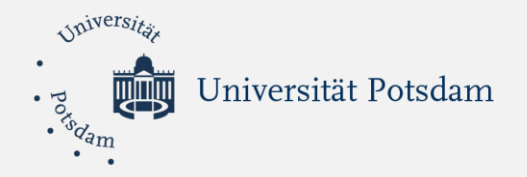

**Schritt 2:** Gehen Sie auf: <u>https://www.uni-assist.de/</u>, klicken Sie auf "Geflüchtete" und danach auf "kostenlos bewerben"

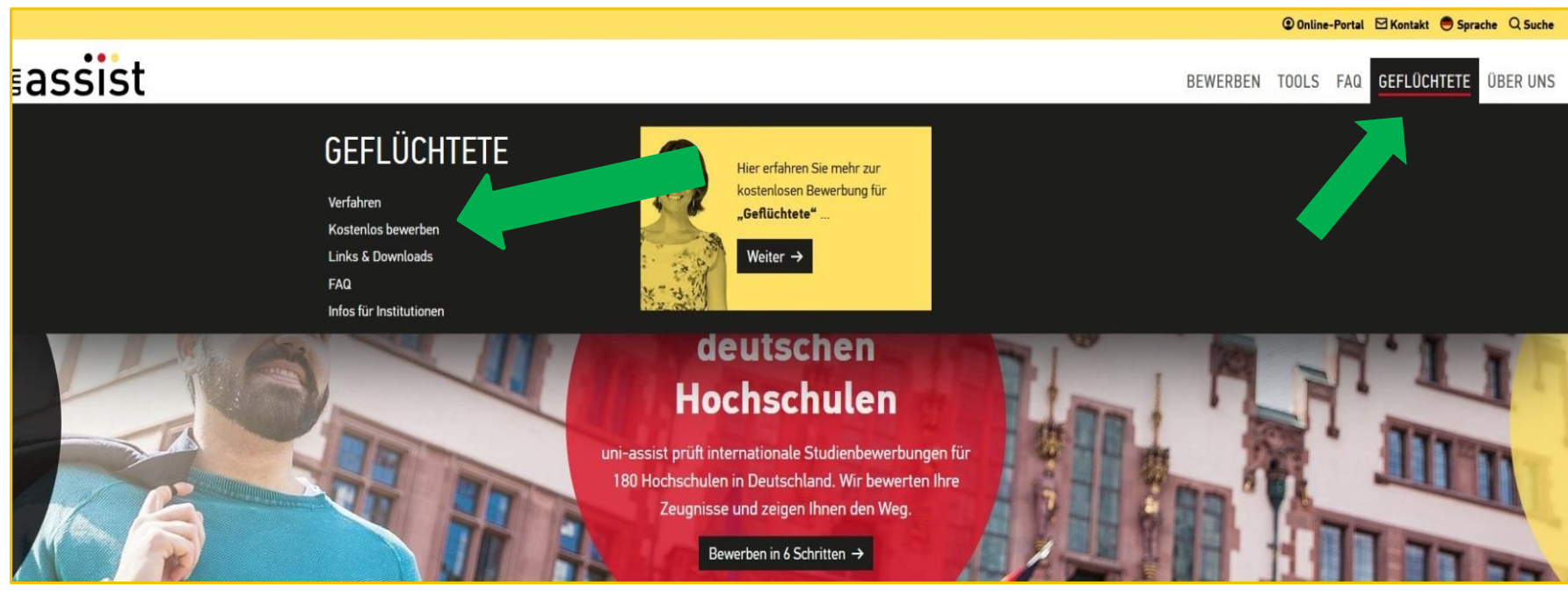

Quelle: https://www.uni-assist.de/ (abgerufen am 05.11.2018)

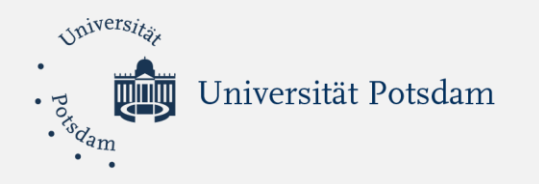

### Schritt 3: Registrieren Sie sich für das kostenlose Prüfverfahren

| × 🛚 assist 🔳                                                                          | Portal für Kostenbefreiung                                                                                                    |
|---------------------------------------------------------------------------------------|----------------------------------------------------------------------------------------------------|
| Servicetelefon:<br>Montag bis Freitag<br>9.00 Uhr bis 15.00 Uhr<br>+49 30 201 646 001 | Willkommen im Portal für Kostenbefreiung für geflüchtete Menschen!<br>Sie leben in Deutschland und möchten eine Bewerbung an einer Hochschule über uni-assist einreichen? In diesem Portal<br>beantragen Sie, dass Ihre Bewerbung kostenlos bearbeitet wird.      |
| Anmelden<br>Registrieren                                                              | Bitte beantragen Sie die Kostenbefreiung nur einmal und nur online in diesem Portal.<br>In 3 Schritten kostenlos über uni-assist bewerben:                                                                                                    |
| Mehr Informationen                                                                    | Registrieren Sie sich hier im Portal für Kostenbefreiung und senden Sie ihren Antrag online ab. Sie benötigen nur Fotos oder<br>Scans von Ihren Dokumenten.                                                                                                    |
| Englisch                                                                              | 2. uni-assist prüft den Antrag und schickt Ihnen anschließend eine Bestätigung per E-Mail mit Ihrer uni-assist Bewerber-Nummer.     3. Jetzt können Sie sich an bis zu drei Hochschulen pro Semester kostenlos über das <b>uni-assist Online-Portal</b> bewerben. |
| Diese Maßnahmen werden vom DAAD<br>aus Mitteln des BMBF gefördert.<br>osröncen vom    | Wir setzen die Vorgaben zum Datenschutz um und leiten keine Dokumente aus diesem Portal an Ihre Wunsch-<br>Hochschule weiter. Brauchen Sie diese Dokumente für Ihre Bewerbung? Dann laden Sie diese bitte in Ihrem uni-assist<br>Online-Portal hoch.              |
| Tr Bildung<br>und Forschung                                                           | Gültigkeit der Kostenbefreiung bis 2019                                                                                                    |
|                                                                                       | Haben wir Ihren Antrag auf Kostenbefreiung in der Vergangenheit bereits bewilligt? Sie möchten sich in einem neuen<br>Semester nochmal bewerben? Dann bewerben Sie sich direkt im <b>uni-assist Online-Portal</b> . Die Kostenbefreiung ist<br>weiterhin gültig.  |
|                                                                                       | Bitte informieren Sie uns über das uni-assist Kontaktformular, wenn sich Ihr Aufenthaltsstatus ändert. Wir prüfen dann,<br>ob Ihre Kostenbefreiung weiter gültig ist.                                                                                             |
|                                                                                       | Anmelden falls Sie schon einen Account bei uns haben.                                                                                                    |
|                                                                                       | Registrieren um einen neuen Account zu erstellen.                                                                                                    |

Quelle: https://pgm.uni-assist.de/ (abgerufen am 05.11.2018)

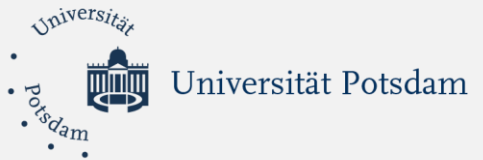

| • •                                                                |                                                                                                    | Legen Sie einen neuen                                                                           |
|--------------------------------------------------------------------|----------------------------------------------------------------------------------------------------|-------------------------------------------------------------------------------------------------|
| × assist                                                           | Registrieren                                                                                                    | Account an und merken Sie                                                                       |
| Servicetelefon:                                                    | Neuer Account                                                                                                    | sich <u>unbedingt</u> :                                                                         |
| 9.00 Uhr bis 15.00 Uhr<br>+49 30 666 44 345                        | Benutzername*                                                                                                    |                                                                                                 |
| Anmelden                                                           | Passwort*                                                                                                    | Benutzernamen und                                                                               |
| Registrieren                                                       | 8                                                                                                    | Password                                                                                        |
| Mehr Informationen                                                 | wuss minuestens e Zerchen nauen                                                                                                    |                                                                                                 |
| Englisch                                                           | Angaben zur Person                                                                                                    |                                                                                                 |
| Diese Maßnahmen werden vom DAAD<br>aus Mitteln des BMBF gefördert. | Anrede*                                                                                                    |                                                                                                 |
| ecréseen von<br>Bundesministerium<br>für Bildung<br>und Forschung  | Nachname*                                                                                                    |                                                                                                 |
| 1                                                                  | Vorname*                                                                                                    |                                                                                                 |
|                                                                    | Geburtsdatum*                                                                                                    |                                                                                                 |
|                                                                    | 1 v Januar v 1996 v                                                                                                    |                                                                                                 |
|                                                                    | Geburtsort*                                                                                                    |                                                                                                 |
|                                                                    | Staatsanoehövlokeit*                                                                                                    | Stimmon Sig dan                                                                                 |
|                                                                    | Aaland-Inseln -                                                                                                    |                                                                                                 |
|                                                                    | Email-Adresse*                                                                                                    | Datenschutzbedingung                                                                            |
|                                                                    |                                                                                                    | auf "Registrierung                                                                              |
|                                                                    | Uni-assist Informationen Bewerber-Nummer (falls vorhanden)                                                                                                    | absenden"                                                                                       |
|                                                                    | <ul> <li>Ich bin damit einverstanden, dass uni-assist und der DAAD (Deutscher Aka demisch<br/>Abständen über meinen Bildungsweg in Deutschland befragen und mich ir formiere</li> <li>Ich habe die Datenschutzbestimmungen gelesen und stimme ihnen zu.*</li> </ul> | er Austauschdienst) per Email mit mir in Kontakt bleiben und mich in regelmäßiger<br>en dürfen. |
|                                                                    |                                                                                                    |                                                                                                 |

REGISTRIERUNG ABSENDEN

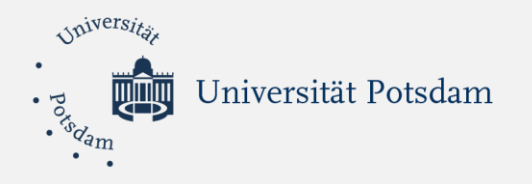

Schritt 4: Loggen Sie sich in Ihrer persönlichen E-Mail an und bestätigen Sie Ihre Registrierung für das kostenlose Prüfverfahren

| Registrierung im uni-assist Portal für Ko<br>noreply@uni-assist.de<br>Gesendet: Fr 07.04.2017 14:26<br>An:              | ostenbefreiung                                                          |
|----------------------------------------------------------------------------------------------------|-------------------------------------------------------------------------|
| Sehr geehrte<br>vielen Dank für Ihre Registrierung im Portal für K<br>Bitte klicken Sie innerhalb der nächsten 2 Tage a | Kostenbefreiung. Der Benutzername, mit dem Sie angelegt wurden, lautet: |
| Mit freundlichen Grüßen,<br>Ihr uni-assist Team                                                                         |                                                                         |
|                                                                                                    |                                                                         |
|                                                                                                    | Auf den Link klicken, um die Registrierung<br>abzuschließen.            |

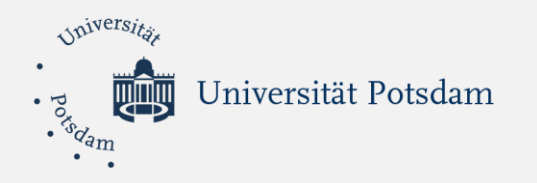

### Schritt 5: Melden Sie sich mit Ihrem Benutzernamen und Password an

| × ≣assist                                                                           | Anmelden                                                   |                                |
|-------------------------------------------------------------------------------------|------------------------------------------------------------|--------------------------------|
| Servicetelefon:<br>Montag bis Freitag<br>9.00 Uhr bis 15.00 Uhr                     | Benutzername*                                              |                                |
| +49 30 666 44 345<br>Anmelden                                                       | Passwort*                                                  |                                |
| Registrieren                                                                        |                                                            | Benutzernamen und Passwort an. |
| Mehr Informationen                                                                  | ANMELDEN                                                   |                                |
| Englisch                                                                            | Haben Sie Ihren Benutzernamen oder Ihr Passwort vergessen? |                                |
| Diese Maßnahmen werden vom DAAD<br>aus Mitteln des BMBF gefördert.<br>GEFÖRDERT VOM |                                                            |                                |
| Bundesministerium<br>für Bildung<br>und Forschung                                   |                                                            |                                |
| - A.                                                                                |                                                            |                                |

Quelle: https://pgm.uni-assist.de/login (abgerufen am 05.11.2018)

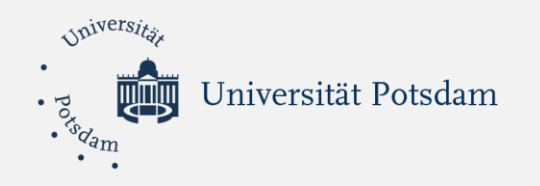

### Schritt 6: Stellen Sie den online Antrag auf kostenloses Prüfverfahren

| × sassist                                                                                                    | Kostenbefreiung beantragen                                                                                                    |                                                      |                                                              |   |                        |                                                                                                  |
|----------------------------------------------------------------------------------------------------|----------------------------------------------------------------------------------------------------|------------------------------------------------------|--------------------------------------------------------------|---|------------------------|--------------------------------------------------------------------------------------------------|
| Servicetelefon:<br>Montag bis Freitag<br>9.00 Uhr bis 15.00 Uhr<br>+49 30 666 44 345                              | Beleg des Flüchtlingsstatus<br>Ich bin in Deutschland seit<br>Januar                                                                                                    | 2017                                                 | •                                                            | > | Seit wann<br>Sie den M | sind Sie in Deutschland? Wählen<br>onat und das Jahr aus.                                        |
| Meine Anträge                                                                                                    | Bitte laden Sie ein Dokument hoch, welches Ihren Flüchtlingssta                                                                                                    | itus belegt (entweder ein Foto, Scan oder PDF/Acrobi | at Datei. Microsoft Office Dateien werden nicht akzeptiert). |   |                        |                                                                                                  |
| Neuer Antrag                                                                                                    | Flüchtlingsausweis, Aufenthaltsges-                                                                                                    |                                                      |                                                              |   |                        |                                                                                                  |
| Meine Daten                                                                                                    | tattung, Duldung, Aufenthaltserlaub-<br>nis*                                                                                                    |                                                      |                                                              |   | Klickon Si             | a hier um die disitele Konie von                                                                 |
| Mehr Informationen                                                                                                |                                                                                                    |                                                      |                                                              | → | KIICKEN SI             | e nier, um die digitale Kopie von                                                                |
| Abmelden                                                                                                    |                                                                                                    |                                                      |                                                              |   | Inrem Au               | entilatishachweis nochzuladen.                                                                   |
| Englisch                                                                                                    | G                                                                                                    |                                                      |                                                              |   |                        |                                                                                                  |
| Diese Mahahman werden von DAAD<br>aus Mittel de Bilfregerichert<br>strötesert von<br>für Bildung<br>und Forschung | Option 1: Nachweis eines anerkannten Prü                                                                                                    | ifverfahrens (TestAS)                                |                                                              |   |                        |                                                                                                  |
|                                                                                                    | 1                                                                                                    | Januar                                               | • 2017 •                                                     |   |                        | ntional: wonn Sig TostAS                                                                         |
|                                                                                                    | Meine TestAS-Teilnehmernummer ist Bitte das TestAS - Zertifikat hochladen (entweder ein Foto, Scan oder PDF/Acrobat Datei. Microsoft Office Dateien werden nicht akzeptiert). TestAS - Zertifikat |                                                      |                                                              |   | h                      | aben, können Sie hier den                                                                        |
|                                                                                                    |                                                                                                    |                                                      |                                                              |   |                        | <ul> <li>Termin des Tests angeben</li> <li>und die digitale Kopie</li> <li>hochladen.</li> </ul> |
|                                                                                                    |                                                                                                    |                                                      |                                                              |   |                        |                                                                                                  |
|                                                                                                    | ۵                                                                                                    |                                                      |                                                              |   |                        |                                                                                                  |

Quelle: https://pgm.uni-assist.de/applicant/create\_application (abgerufen am 05.11.2018)

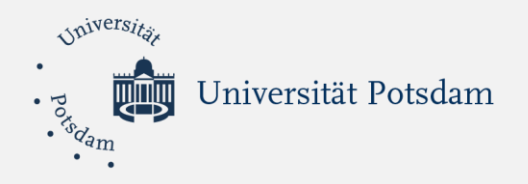

| × ∎assist                                                          | Kostenbefreiung beantragen                                                                                             |                                                                             |                                                                    |             |                 |             |     |
|--------------------------------------------------------------------|----------------------------------------------------------------------------------------------------|-----------------------------------------------------------------------------|--------------------------------------------------------------------|-------------|-----------------|-------------|-----|
| Servicetelefon:                                                    | Ich habe einen TestAS absolviert am                                                                                    |                                                                             |                                                                    |             |                 |             |     |
| Montag his Freitag<br>9.00 Uhr bis 15.00 Uhr                       | 1                                                                                                    | Januar                                                                      | • 2017 •                                                           |             |                 |             |     |
| +49 30 666 44 345                                                  | Meine TestAS-Teilnehmernummer ist                                                                                      |                                                                             |                                                                    |             |                 |             |     |
| Meine Anträge                                                      |                                                                                                    |                                                                             |                                                                    |             |                 |             |     |
| Neuer Antrag                                                       | Bitte das TestAS - Zertifikat hochladen (entweder ein Foto, Sca                                                        | an oder PDF/Acrobat Datel. Microsoft Office Datelen werde                   | n nicht akzeptiert).                                               |             |                 |             |     |
| Meine Daten                                                        | TestAS - Zertifikat                                                                                                    |                                                                             |                                                                    |             |                 |             |     |
| Mehr Informationen 🗸 🗸 🗸                                           |                                                                                                    |                                                                             |                                                                    |             |                 |             |     |
| Abmelden                                                           |                                                                                                    |                                                                             |                                                                    |             |                 |             |     |
| Englisch                                                           |                                                                                                    |                                                                             |                                                                    |             |                 |             |     |
| Diese Maßnahmen werden vom DAAD<br>aus Mitteln des BMBF gefördert. | ۵                                                                                                    |                                                                             |                                                                    |             |                 |             |     |
| Coffeent Yook<br>Bundesministerium<br>für Bildung<br>und Forschung | Option 2: Nachweis einer Prüfung an eine<br>Anstatteines bestandenen TestAS kann ich eine Prüfung/Bera<br>akzeptiert). | r Hochschule<br>atung an einer Universität nachweisen (entweder ein Foto, 1 | scan oder PDF/Acrobat Datel. Microsoft Office Dateien werden nicht |             |                 |             |     |
|                                                                    | Bescheinigung der Universität                                                                                          |                                                                             |                                                                    |             |                 |             |     |
|                                                                    |                                                                                                    |                                                                             |                                                                    | Laden Sie   | hier die digi   | tale Kopie  | der |
|                                                                    |                                                                                                    |                                                                             |                                                                    | Hochschulb  | escheinigung h  | och.        |     |
|                                                                    | ۵                                                                                                    |                                                                             |                                                                    |             |                 |             |     |
|                                                                    |                                                                                                    |                                                                             |                                                                    |             |                 |             |     |
|                                                                    | ANTRAG ABSENDEN                                                                                                    |                                                                             |                                                                    | Klicken Sie | hier auf "Antra | g absenden' | u   |
|                                                                    |                                                                                                    |                                                                             |                                                                    |             | ,,              | <b>.</b>    |     |

Quelle: https://pgm.uni-assist.de/applicant/create\_application (abgerufen am 05.11.2018)

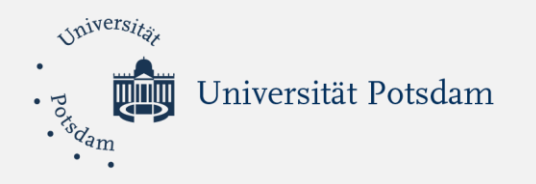

# Schritt 7: Überprüfen Sie den Status Ihres Antrags

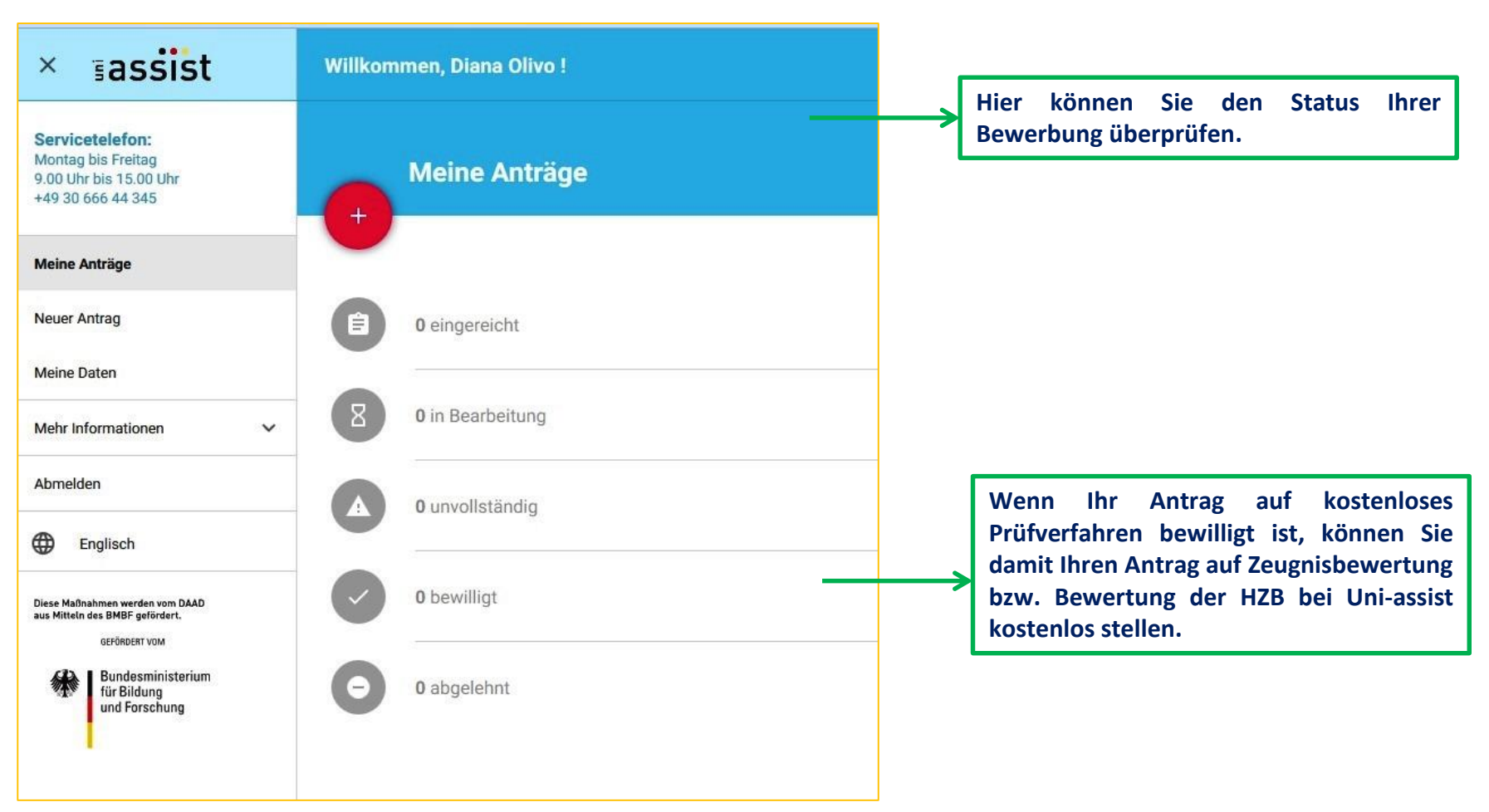

Quelle: https://pgm.uni-assist.de/applicant/view\_account (abgerufen am 05.11.2018)